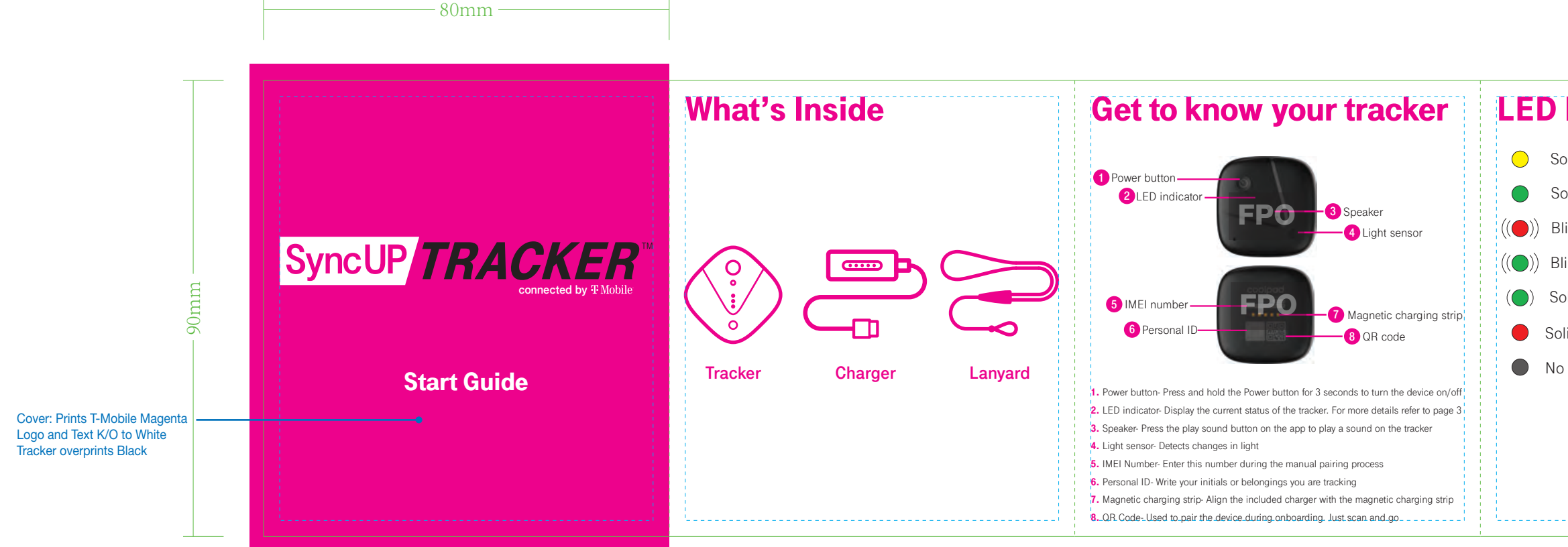

|                              | Get the App                                                                                                    | Set up a profile                                                                      | Additional information                                                                                                    | Supp                                                                                                    |
|------------------------------|----------------------------------------------------------------------------------------------------|---------------------------------------------------------------------------------------|----------------------------------------------------------------------------------------------------|----------------------------------------------------------------------------------------------------|
| URLs prints T-Mobile Magenta | Search for "SyncUP TRACKER" In the Apple,<br>Google Play Store: or visit:<br>www.t-mobile.com/syncuptracker<br>Open SyncUP TRACKER App on your smartphone<br>and follow the step-by-step instructions to set up<br>your tracker.<br>Verify your smartphone is up to date with the latest<br>operating system and meets the minimum<br>technical requirements. | <text><text><section-header><text><text></text></text></section-header></text></text> | Approved firmware Versions<br>This device will only operate with firmware versions<br>that have been approved for use by T-Mobile and<br>the device manufacturer. If unauthorized firmware<br>is placed on the device, it will not function.<br>Additional information<br>Qualifying plan, app and GPS signal is required.<br>All illustrations and images simulated. Coverage not<br>available in some areas. See Terms and conditions<br>(including Arbitration Provision) at T-Mobile.com, for<br>additional information, and restrictions and details.<br>T-Mobile, the T logo, Magenta and the magenta color<br>are registered trademarks or Deutsche Telekom AG.<br>SyncUP TRACKER and SyncUP TRACKER logo<br>are trademarks of T-Mobile. | Still need h<br>Reach out t<br>who are ava<br>How to read<br>From your T<br>or from any<br>Call Us-TTY<br>TTY service<br>speech imp<br>daily. Call u<br>For access<br>https://sup |

| Indicator                                                                                             | How to charge                                                                                                    | Get Started                                                                                                    | Header prints<br>T-Mobile Magenta       |
|----------------------------------------------------------------------------------------------------|----------------------------------------------------------------------------------------------------|----------------------------------------------------------------------------------------------------|-----------------------------------------|
| olid yellow: Battery charging                                                                         | allan                                                                                                    | To get started with SyncUP TRACKER, follow these steps                                                                                                    |                                         |
| olid green: Battery fully charged<br>linking red: Low Battery or alert<br>linking green: Pairing mode | FPO                                                                                                    | Charge your tracker for at least 2 hours     Comparison of the second second seco | Images print CMYK     Text prints Black |
| olid green for 2s: Paired<br>vlid red: Recieved Find My Device command<br>o light: Standby            | <ul> <li>Align the magnetic charging pins of the USB cable with the magnetic charging port on the back of the device.</li> <li>They will be automatically aligned.</li> <li>Once those are aligned, connect the USB end to the charging block (included).</li> <li>Connect the travel adapter to an electrical outlet to fully charge the device.</li> <li>The LED indicator will light up yellow when charging.</li> </ul> | <ul> <li>3. Add a new tracker by following the app's onscreen instructions for a quick scan and connection to the T-Mobile network</li> <li>4. Personalize your tracker by selecting what you are tracking, naming the tracker, picking a custom avatar, and energy/performance setting</li> </ul>                                                                                                    |                                         |

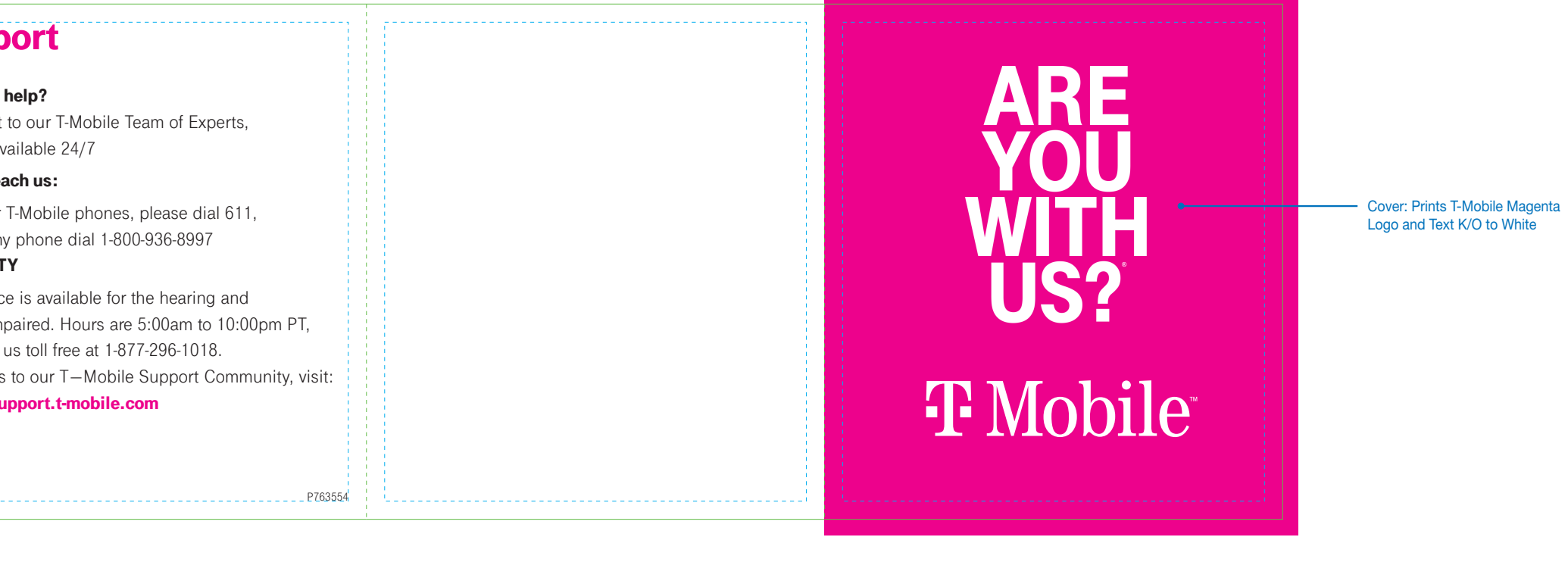

Die Reference: 314AT Tracker 2 QSG Dieline.ai

| Pearlfisher.<br>Pearlfisher Inc. 455 Broadway<br>New York NY 10013 USA T 212 604 0601<br>www.pearlfisher.com                                                                                                    | Artwork scale     100%     Client / Project     T-Mobile/ SyncUp Tra       Date created     08/04/20     IMPORTANT NOTES: Please check this atwork proof thorough and legal/mandatory information, prior to approval. Once the atwork released by Pearlfisher, we can no longer take responsibility for a our terms and conditions.       Wersion     v1 | acker Start Guide<br>y, including all copy, colors, dielines<br>work has been approved by you and<br>ny errors or omissions, as outlined in<br>dance on checking artwork proofs,<br>wn is for positional only and should be |  |
|----------------------------------------------------------------------------------------------------|----------------------------------------------------------------------------------------------------|----------------------------------------------------------------------------------------------------|--|
| Filename: 200817_TMO_SyncUp-Tracker_Start-Guide.ai<br>FILE NOTES: Color laser copy is for layout purposes only. A color calibrated print-match<br>sample will be supplied alongaide this artwork if appropriate. | Paper     Lithographic     4-Color + Spot     Match PANTONE       Printing Inks & Finishes Information     Information     Information                                                                                                    |                                                                                                    |  |
| Non-Adobe Fonts Used<br>Font Telegrotesk Next<br>Foundry URW                                                                                                    | Process<br>Cyan Magenta Process<br>Halox Black                                                                                                    | T-Mobile<br>Magenta                                                                                                    |  |

**NOTE:** For legal review only, not for layout/design